```
X Window system
```

based on XFCE

# Font smoothing

• Settings → Appearance -> (it works only for XFCE desktop)

| ~/.fonts.conf

```
<?xml version="1.0" ?>
<!DOCTYPE fontconfig SYSTEM "fonts.dtd">
<fontconfig>
<! - -
    <match target="font">
<edit name="autohint" mode="assign"><bool>true</bool></edit>
    </match>
- - >
<! - -
            use rgb sub-pixel ordering to improve glyph appearance on
            LCD screens. Changes affecting rendering, but not matching
            should always use target="font".
   - - >
       <match target="font">
            <edit name="rgba" mode="assign"><const>rgb</const></edit>
            <edit name="hintstyle"</pre>
mode="assign"><const>hintfull</const></edit>
       </match>
</fontconfig>
```

- Chrom browser. Go to chrome://flags and find LCD text antialiasing
- Firefox. Go to config and find gfx.use\_text\_smoothing\_setting

# **Focus stealing**

- Settings  $\rightarrow$  Window Manager  $\rightarrow$  Focus
- Settings  $\rightarrow$  Window Manager Tweaks  $\rightarrow$  Focus

## set default window manager

```
update-alternatives --config x-session-manager
# /usr/bin/startxfce4
update-alternatives --config x-window-manager
# /usr/bin/xfwm4
update-alternatives --config x-terminal-emulator
```

# /usr/bin/xfce4-terminal.wrapper

### Enable CTRL+ALT+DEL to kill X-server

dpkg-reconfigure keyboard-configuration

#### XFCE4: restore working TAB key and CTRL+D

~/.config/xfce4/xfconf/xfce-perchannel-xml/xfce4-keyboard-shortcuts.xml

<property name="&lt;Super&gt;Tab" type="string" value="empty"/>

misc

```
apt-get install browser-plugin-vlc
```

**Power management** 

sudo apt-get install acpi-support

Turn off monitors command and lock:

xset dpms force off
xscreensaver-command --lock

### **Control minitor brightness**

```
xrandr --output HDMI2 --brightness 0.5
xrandr --output VGA1 --brightness 0.5
```

### Enable/disable 2nd monitor

xrandr --output HDMI2 --off xrandr --output HDMI2 --auto --right-of VGA1

## **Using Brighntess Controller**

sudo apt-get install python-wxgtk3.0 python-pyside

Download and install latest version from http://lordamit.github.io/Brightness. Do not use Ubuntu's deb

# **Using Indicator Brightness**

apt-get install libappindicator1 libdbusmenu-gtk4 libindicator7 python-appindicator python-gobject apt-get install notify-osd

wget

http://launchpadlibrarian.net/196377180/notify-osd-icons\_0.8%2B15.04.20150202-0ubuntu1\_all.deb dpkg -i dpkg -i notify-osd-icons\_0.8+15.04.20150202-0ubuntu1\_all.deb

wget

http://ppa.launchpad.net/indicator-brightness/ppa/ubuntu/pool/main/i/indicator-brightness/indicator-br ightness\_0.4~bzr11~ubuntu15.04.1\_all.deb dpkg -i indicatorbrightness\_0.4~bzr11~ubuntu15.04.1\_all.deb

sudo apt-get install software-properties-common python-software-properties sudo add-apt-repository ppa:indicator-brightness/ppa sudo apt-get update sudo apt-get install indicator-brightness

## **Open PDFs in okular**

Force system to ask how to open file:

mimeopen -d file.pdf

or

```
xdg-mime query filetype document.pdf
xdg-mime query default application/pdf
xdg-mime default okularApplication_pdf.desktop application/pdf
# or kde4-okularApplication_pdf.desktop
```

see

```
cat /usr/share/applications/mimeinfo.cache and defaults.list
cat ~/.local/share/applications/mimeapps.list
```

sudo update-mime-database /usr/share/mime

## Multimonitor

use xrandr to list available outputs. Example output:

. . .

```
HDMI1 disconnected (normal left inverted right x axis y axis)
HDMI2 connected 1920x1080+0+0 (normal left inverted right x axis y axis)
477mm x 268mm
1920x1080 60.00*+
...
DP1 disconnected (normal left inverted right x axis y axis)
HDMI3 disconnected (normal left inverted right x axis y axis)
```

To set layout of monitor:

xrandr --output VGA1 --right-of HDMI2

You need to create startup script with above command, and configure XFCE to run it at start (read more below).

There is also graphical UI available:

```
apt-get install arandr
```

To make settings permanent, use **Layout** -> **Save as** This will create executable script in ~/.screenlayout/your\_name.sh

Then add above executable script to autostart of XFCE: Application Menu -> Settings -> Session and Startup

### remote VNC access

Start VNC after first user login (from autostart):

```
$ sudo apt-get install x11vnc
$ mkdir -p ~/.config/autostart
$ cd ~/.config/autostart
$ cat > X11VNC.desktop
```

And paste following content:

```
[Desktop Entry]
Encoding=UTF-8
Type=Application
Name=X11VNC
Comment=
Exec=x11vnc -forever -usepw -httpport 5900
StartupNotify=false
Terminal=false
Hidden=false
```

Finish pasting with CTRL+D

Password file (~/.vnc/passwd) you can create using vncpasswd command.

### vnc4server

in file ~/.vnc/xstartup

add before executing x-session:

~/.vnc/xstartup

```
if test -z "$DBUS_SESSION_BUS_ADDRESS" ; then
    eval `dbus-launch --sh-syntax -exit-with-session`
    echo "D-BUS per-session daemon address is: \
    $DBUS_SESSION_BUS_ADDRESS"
fi
```

Update: It looks like now vncserver expects that xstartup to stay foreground, so simply:

### ~/.vnc/xstartup

xsession & dbus-launch --exit-with-session lxsession

### Sound

apt-get install pavucontrol pavumeter

### Trackball/mouse

apt-get install xinput

For touchscreen, please install also xinput-calibrator

xinput list # to see device list and ids xinput list-props 10 # list props for device id=10

From: https://niziak.spox.org/wiki/ - **niziak.spox.org** 

Permanent link: https://niziak.spox.org/wiki/linux:prepare:x\_window

Last update: 2023/01/03 11:49

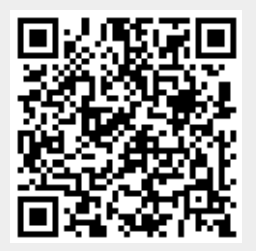